# Advanced CMS

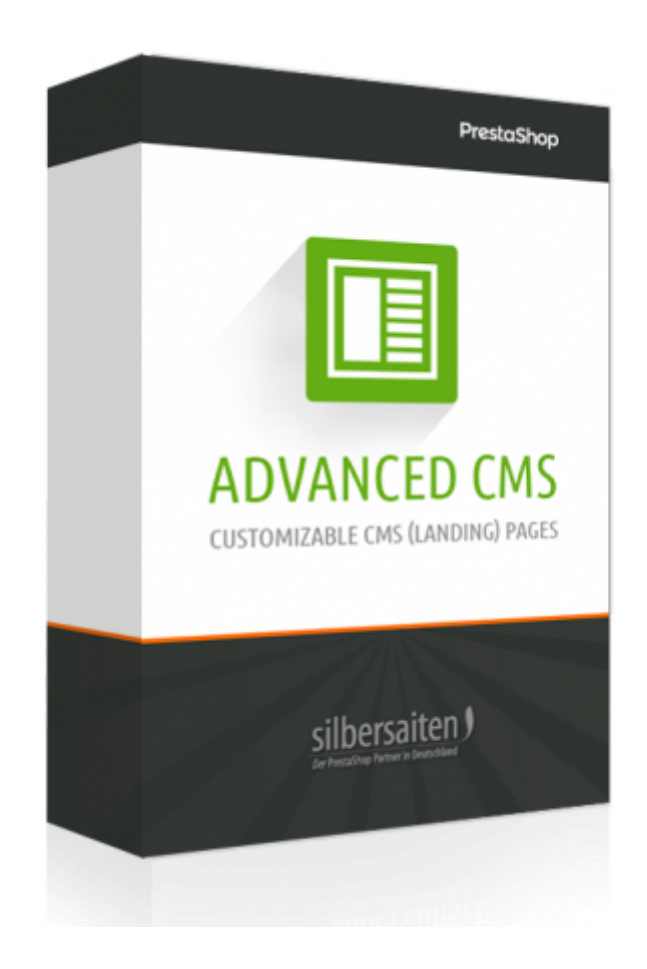

## Índice

| Colocación                                                             | 3  |
|------------------------------------------------------------------------|----|
| Funciones                                                              | 3  |
| Parametrizaciones generales                                            | 3  |
| Creación de una página de CMS Avanzado                                 | 6  |
| Configuración SEO                                                      | 6  |
| Ajustes de página                                                      | 6  |
| Sitios para padres                                                     | 7  |
| Configuración de la página de contenido                                | 9  |
| Ajustes de ajuste                                                      | 18 |
| Importar/Exportar                                                      | 19 |
| Interacción con otros módulos                                          | 19 |
| Interacción con el formador                                            | 19 |
| Interacción con Gallerique                                             | 19 |
| Apuntes                                                                | 20 |
| Cómo integrar páginas avanzadas de CMS en otras páginas de PrestaShop: | 21 |

## Colocación

Para instalar el módulo, vaya a Módulos y Servicios> Módulos y Servicios. Haga clic en el botón "Añadir nuevo módulo".

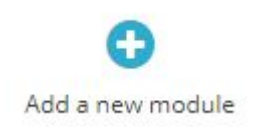

Seleccione el archivo zip del módulo y haga clic en "Upload this module". Una vez cargado e instalado el módulo, aparecerá en la lista de módulos.

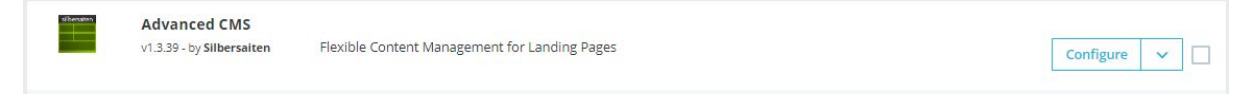

## Funciones

El módulo se encuentra en Design -> AdvancedCMS

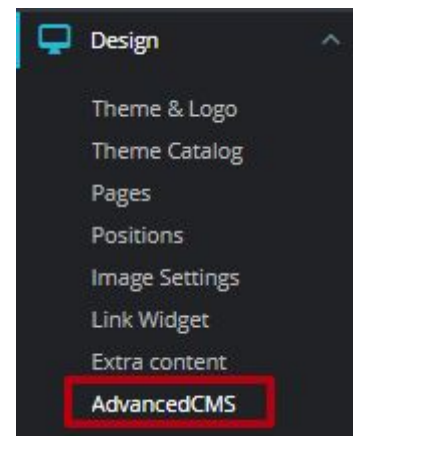

En primer lugar, haga clic en la ficha Configuración del menú principal del módulo para realizar los ajustes generales.

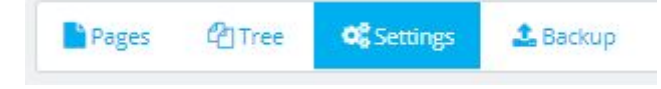

A continuación se muestran algunos ajustes generales para el módulo.

| Word in URL                   |                                                                                                  |                                                                                                    |
|-------------------------------|--------------------------------------------------------------------------------------------------|----------------------------------------------------------------------------------------------------|
| Use ID in URL                 | YES<br>Attention! If you                                                                         | NO<br>u turned this setting off, MUST use different "Friendly URL" for each page.                                                                                                    |
| Landing page                  | None (displa                                                                                     | ay standard index page)                                                                                                    |
| Individual folders for images | YES                                                                                              | NO                                                                                                    |
| Add bootstrap                 | YES                                                                                              | NO                                                                                                    |
| Add CSS animations            | YES                                                                                              | NO                                                                                                    |
| Override the menu module      | C Override                                                                                       |                                                                                                    |
|                               | Attention: this o<br>for Prestashop 1<br>known scheme f<br>Click again to re<br>Or you can do it | verride feature makes the native Prestashop main menu (blocktopmenu 2.2.4 for Prestashop 1.6 and ps_mainmeni<br>1.7) recognize the tree structure of AdvancedCMS and add a menu consisting of only AdvancedCMS pages according<br>for CMS pages. The function re-writes the main php file of the module.<br>evert changes.<br>it <b>yourself</b> . |

• Palabra en URL: Aquí puede personalizar una parte de la URL generada. La URL de las páginas del CMS Avanzado tiene la parte / cms /, que puede cambiar con esta función.

| 0 | cms/1/erstseite |
|---|-----------------|
| • |                 |

 Usar ID en URL: Un número de identificación se encuentra en la URL de las páginas del CMS Avanzado. Puede activar y desactivar esta función. NOTA: Si desactiva el ID, es importante que la URL amigable sea diferente de cada una de sus páginas. De lo contrario, las páginas se sobrescribirán entre sí.

| Use ID in URL | YES               | NO                       |
|---------------|-------------------|--------------------------|
|               | Attention! If you | I turned this setting of |

 Página de aterrizaje: Aquí puede definir si una de sus páginas creadas de CMS Avanzado debe ser utilizada como página de destino. Esto reemplazará su página de aterrizaje anterior.

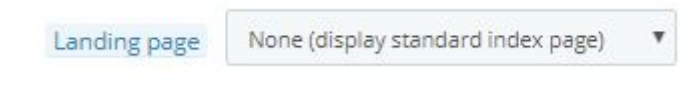

• Carpetas individuales para imágenes: Esta opción es útil para proyectos grandes con muchas imágenes en cada página. Habilite esta función para ordenar sus imágenes en una carpeta.

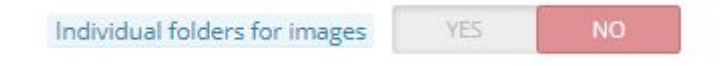

• Añadir bootstrap: Si su panel de diseño no soporta un bootstrap, puede activar esta opción para utilizar bootstrap.

| Add bootstrap | YES | NO |
|---------------|-----|----|
|---------------|-----|----|

• Añadir animaciones CSS: Añada animaciones CSS con esta función.

Add CSS animations YES NO

Esto puede hacer que sus páginas sean más emocionantes. Los siguientes ajustes son posibles:

- o a-fi fadeln
- a-fid fadeInDown
- a-fidb fadeInDownBig
- o a-fil fadeInLeft
- a-filb fadeInLeftBig
- o a-fir fadeInRight
- a-firb fadeInRightBig
- a-fiu fadeInUp
- a-fiub fadeInUpBig

A la izquierda se ven las clases CSS y a la derecha la descripción del efecto. Si esta función está activada, verá la opción de añadir animaciones CSS en los ajustes de los bloques individuales de una página de CMS avanzada.

| CSS Animation | fadeln | • |
|---------------|--------|---|
|               |        |   |

• Anular el módulo de menú: Esta función sobrescribe el menú principal de PrestaShop. Esta función es necesaria para utilizar las páginas principales.

| Override the menu module | 2 Override                                                                                                    |
|--------------------------|----------------------------------------------------------------------------------------------------|
|                          | Attention: this override feature makes the native Prestashop main menu (blocktopmenu 2.2.4 for Prestashop 1.6 and ps_mainmenu 2.0.2 for Prestashop 1.7) recognize the tree structure of AdvancedCMS and add a menu consisting of only AdvancedCMS pages according to the known scheme for CMS pages. The function re-writes the main php file of the module. Click again to revert changes. Or you can do it yourself. |

Grabe sus parametrizaciones.

### Creación de una página CMS avanzada

Haga clic en el botón Nuevo para crear una nueva página de CMS Avanzado o editar una ya existente.

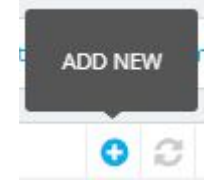

#### **Configuración SEO**

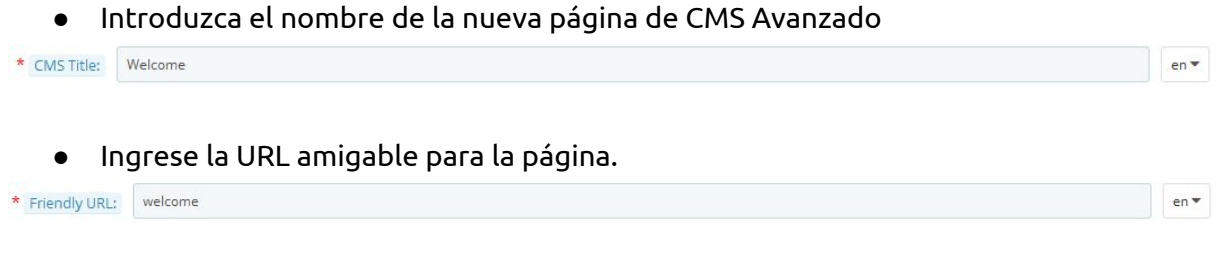

• Además, puede definir información meta, como el metatítulo y la metadescripción de cada página. Esencialmente para los resultados de su búsqueda en google

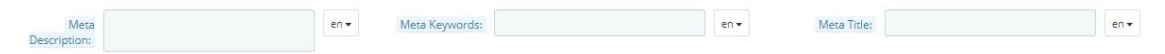

#### Configuración de página

En la sección inferior de las páginas individuales de Advanced CMS, puede definir la configuración general para la página de Advanced CMS correspondiente.

| PAGE SETTINGS |                                                                     |                     |                                                                       |                 |                                          |
|---------------|---------------------------------------------------------------------|---------------------|-----------------------------------------------------------------------|-----------------|------------------------------------------|
| Status:       | YES NO<br>Enable or disable this form<br>Set page activity interval | Parent page         | if you want to configure multi-level navigation in the TopMenu module | Hook into       | III List hooks                           |
| Right Column: | YES NO<br>Display theme's right column for this page                | Left Column:        | VES NO<br>Display theme's left column for this page                   | Display Header: | YES NO<br>Display theme's default header |
| Full width:   | YES NO<br>Content for the full width of the page.                   | Allow<br>embedding: | YES NO<br>Enable or disable embedding form in the different pages     |                 |                                          |

• Estado: Habilitar o deshabilitar esta página

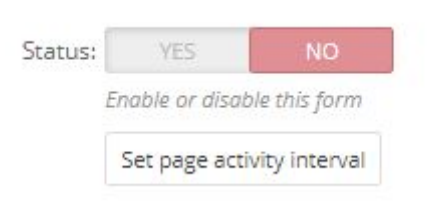

• Mostrar columna derecha / izquierda: Usted puede decidir si la columna derecha o izquierda de su tienda debe ser mostrada en la página de CMS Avanzado.

| Right Column: | YES             | NO               | Left Column: | YES             | NO                |             |
|---------------|-----------------|------------------|--------------|-----------------|-------------------|-------------|
|               | Display theme's | s right column f | or this page | Display theme's | s left column foi | r this page |

• Visualizar cabecera: Puede ocultar el encabezado en la página de CMS Avanzado.

| Display Header: | YES             | NO             |
|-----------------|-----------------|----------------|
|                 | Display theme's | default header |

• Ancho completo: Puede arrastrar la página de CMS Avanzado a todo lo ancho.

| Full width: | YES             | NO                    |     |
|-------------|-----------------|-----------------------|-----|
|             | Content for the | full width of the pag | ge. |

• Permitir la incrustación: Puede activar o desactivar la incrustación en sus páginas de CMS avanzado.

| Allow      | YES             | NO                                       |
|------------|-----------------|------------------------------------------|
| embedding: | Enable or disab | le embedding form in the different pages |

#### Página para padres

Es posible especificar una página principal para cada página CMS avanzada si trabaja con el módulo nativo de la barra de navegación "Menú horizontal superior" (blocktopmenu). Si está utilizando un módulo basado en temas para la barra de navegación, esta función no es relevante para usted. Las páginas CMS avanzadas están subordinadas a las páginas de los padres. Por lo tanto, es posible clasificar fácilmente las páginas del CMS avanzado. La página padre también puede tener una página padre, a la que está subordinada.

| Parent page |                               | *                           |                   |
|-------------|-------------------------------|-----------------------------|-------------------|
|             | lf you want to conf<br>module | igure multi-level novigatio | on in the TopMenu |

En la parte frontal, una estructura puede tener el siguiente aspecto:

| WOMEN    | FIRST PAGE | FIRST PAGE  | FOURTH PAGE | DELIVERY |  |
|----------|------------|-------------|-------------|----------|--|
| SECOND P | AGE        | THIRD PAGE  |             |          |  |
|          |            | Fourth page |             |          |  |
|          |            |             |             |          |  |
|          |            |             |             |          |  |

En este caso, la "Segunda Página" y la "Tercera Página" han establecido la "Primera Página" como página principal, y la "Cuarta Página" ha establecido la "Tercera Página" como página principal.

Para mostrar sus páginas principales en el front-end, vaya a la configuración general del módulo (ver arriba). Haga clic en el botón "Override" en la opción "Override the menu

module" y guárdelo. Esto lleva sus páginas creadas de CMS Avanzado al módulo "Barra de navegación horizontal".

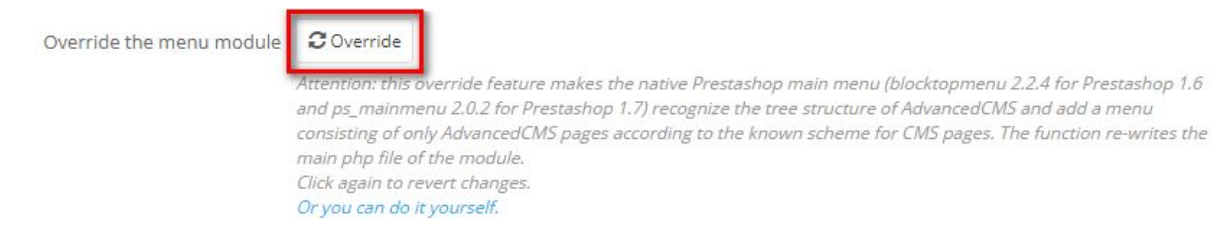

Vaya a los ajustes del módulo "Menú horizontal superior".

|  | Front office Features                                             |               |
|--|-------------------------------------------------------------------|---------------|
|  | Top horizontal menu v2.2.4 - by PrestaShop                        | 📕 Configure 👻 |
|  | Adds a new horizontal menu to the top of your e-commerce website. |               |

Seleccione los elementos del menú que desee visualizar en la barra de navegación y haga clic en "Añadir". A continuación, grabe las parametrizaciones. La barra de navegación de la parte frontal debería mostrar ahora las páginas subordinadas debajo de la página principal.

| position War   | men *        | Advanced CMS                      |
|----------------|--------------|-----------------------------------|
| Firs           | rrts<br>Page | Fourth Page CMS Home Legal Notice |
| Search bar YES | emove<br>NO  | ( Add )                           |
|                |              | Save                              |

Puede ver un resumen de las estructuras creadas en el árbol de pestañas. Tiene la opción de acceder a las correspondientes páginas del CMS Avanzado o de ver las páginas en una vista previa del front-end.

| Pages   | 4 Tree                                                          | <b>Ø</b> ₿ Settings                                                       | 🌲 Backup  |  |  |  |
|---------|-----------------------------------------------------------------|---------------------------------------------------------------------------|-----------|--|--|--|
|         |                                                                 |                                                                           |           |  |  |  |
| TREE    |                                                                 |                                                                           |           |  |  |  |
| • First | Page () ()<br>• Second Pa<br>• Fourth pa<br>• Se<br>• Fourth pa | x<br>age I I X<br>ige I I X<br>cond Page I I<br>I Third Page<br>ige I I X | *×<br>●♪× |  |  |  |

Configuración de la página de contenido

A continuación, haga clic en **Row Container**. para definir la primera línea de contenido. Puedes poner diferentes elementos de contenido en ella, que puedes ver en la misma barra. Puede añadir tantas filas como desee.

| ROW CONTAINER | Category Block | Category Slider Block | HTML Block | Image Block | Image Slider Block | Manufacturer Slider Block | Module Block | Product Block | Product Slider Block | Text Block | Cart | Gallery   |
|---------------|----------------|-----------------------|------------|-------------|--------------------|---------------------------|--------------|---------------|----------------------|------------|------|-----------|
|               |                |                       |            |             |                    |                           |              |               |                      |            |      | + « A v » |
|               |                |                       |            |             |                    |                           |              |               |                      |            |      |           |
|               |                |                       |            |             |                    |                           |              |               |                      |            |      |           |
|               |                |                       |            |             |                    |                           |              |               |                      |            |      |           |
|               |                |                       |            |             |                    |                           |              |               |                      |            |      | · · · · · |
|               |                |                       |            |             |                    |                           |              |               |                      |            |      |           |
|               |                |                       |            |             |                    |                           |              |               |                      |            |      |           |

Ahora, por favor, asigne los bloques deseados al Contenedor, simplemente haciendo clic en el bloque. Por favor, asegúrese de haber seleccionado primero el bloque correcto. Se iluminará en azul.

En el bloque, haga clic en los engranajes para realizar los ajustes del bloque.

| TEXT BLOCK | ×     |
|------------|-------|
| <b></b>    | बियाज |

Los bloques tienen los siguientes campos:

• Campo de título: Puede introducir un título en este campo. Se mostrará en la interfaz.

| Title |                                                                    | en 🕶 |
|-------|--------------------------------------------------------------------|------|
|       | This title will be displayed in the front end as block\'s heading. |      |

• Campo de referencia: es el nombre interno del bloque. Le ayuda a mantener sus bloques claramente ordenados, cuando tiene muchos de ellos.

| Reference |                                                     |                           |
|-----------|-----------------------------------------------------|---------------------------|
|           | Provide reference to this block. It will only be vi | sible in the back office. |

• Distancia desde arriba/abajo: Esta función permite modificar el espacio del bloque correspondiente desde el bloque de contenido situado encima o debajo del mismo.

| Spacing from the top    | 0 |
|-------------------------|---|
| Spacing from the bottom | 0 |

Clase CSS: el campo Clase CSS le permite elegir una clase existente (normalmente basada en su motor de arranque conectado), o crear una clase personalizada para estilizarla posteriormente hasta la versión 1.3.0. Las clases CSS propias o incrustadas le ayudarán a maquetar sus elementos en el frontend del formulario. Si desea utilizar sus columnas, deberá introducir, por ejemplo col-md-6 para un ancho de media pantalla. Si desea almacenar tres elementos uno al lado del otro, deberá introducir col-md-4 para cada uno de ellos. (12 grid / 3 = 4). Los valores no tienen que ser euqal, sólo tienen que encajar 12 todos juntos. Consulte <a href="http://getbootstrap.com/css/#grid">http://getbootstrap.com/css/#grid</a> para más información sobre las clases de bootsrap</a>

| CSS Class |                                                                                                    |
|-----------|----------------------------------------------------------------------------------------------------|
|           | Provide CSS class for this block. Multiple classes must be separated by space.                                                                                                    |
|           | From Version 1.3.0 please do not use this field for bootstrap classes like col-md-4, but only for x additional custom classes. Use range sliders below to define a column behaviour. |

• Tamaño del bloque: Después de la versión 1.3.0, en lugar del campo Clase CSS, el control deslizante para el tamaño de bloque sirve para definir la distribución final de sus bloques. Los 3 controles deslizantes se dividen en píxeles. El control deslizante superior es para los bloques con más píxeles que ocupan más espacio, etc.

| Block size (for $\geq$ 1200px) | 1/12           | 2/12      | 3/12                      | 4/12               | 5/12               | 6/12                | 7/12                | 8/12                | 9/12               | 10/12             | 11/12 | 12/12 |
|--------------------------------|----------------|-----------|---------------------------|--------------------|--------------------|---------------------|---------------------|---------------------|--------------------|-------------------|-------|-------|
|                                | Will           | occupy po | rtion of <mark>t</mark> h | e page sel         | lected abo         | ove (for a p        | bage that i         | s more th           | an 1200 p          | ixels wide        | ).    |       |
| Block size (for ≥ 768px)       |                |           |                           |                    | 6                  |                     |                     |                     |                    |                   |       |       |
|                                | 1/12           | 2/12      | 3/12                      | 4/12               | 5/12<br>locted abo | 6/12                | 7/12                | 8/12                | 9/12               | 10/12             | 11/12 | 12/12 |
|                                | VVIII (        | occupy po | ruon or un                | e hage se          | lected abo         | ive (ioi a )        | Jage that i         | s more un           | an 700 pb          | (els wide).       |       |       |
| Block size (for < 768px)       |                |           |                           |                    |                    |                     |                     |                     |                    |                   |       |       |
|                                | 1/12<br>Will / | 2/12      | 3/12<br>rtion of th       | 4/12<br>e page sel | 5/12<br>lected abo | 6/12<br>we (for a r | //12<br>hage that i | 8/1Z<br>c locs that | 9/12<br>n 768 pive | 10/12<br>de wida) | 11/12 | 12/12 |
|                                | AA111 C        | occupy po | nuon or un                | e page se          | letted abt         | we fior a f         | Jage triat i        | 5 1055 0101         | 1700 pixe          | is widep          |       |       |

• Copia a todos los idiomas: Utilice esta función para copiar la configuración a todos los idiomas para no tener que rellenar los campos más de una vez.

| СОРУ | Copy to all languages |
|------|-----------------------|
|------|-----------------------|

• Activo: Aquí puede activar y desactivar los bloques. Los bloques desactivados se ignoran en el módulo de acceso y se resaltan en rojo en el módulo de gestión.

| Active | YES            | NO                |                                                          |
|--------|----------------|-------------------|----------------------------------------------------------|
|        | Enable or disa | ble this block. I | Disabled blocks will be visible in the Back Office only. |

Los siguientes bloques están disponibles como elementos de contenido:

Bloque de categoría:

Utilizando el bloque de categorías, puede mostrar sus categorías en su página para facilitar su navegación a sus clientes. Puede seleccionar las categorías que desea visualizar y el tamaño del bloque de categorías correspondiente.

| <b>ROW CONTAINER</b> Ca | ategory Block | Category Slider Block | HTML Block | Image Block      | Image Slider Block | Manufacturer Slider Block | Module Block | Product Block | Product Slider Block | Text Block | Form |
|-------------------------|---------------|-----------------------|------------|------------------|--------------------|---------------------------|--------------|---------------|----------------------|------------|------|
| CATEGORY BLOCK          | Þ             |                       | ×          |                  |                    |                           |              |               |                      | + «        | 名 🗸  |
| SS Animation            |               | Nor                   | e v        |                  |                    | T                         |              |               |                      |            |      |
| Category                |               |                       |            |                  |                    | ⊟ Colla                   | pse All      | ⊕ Expand /    | All en 🔻             |            |      |
| Image Size              |               | cate                  | egory_def  | ne<br>ault (870x | 217 px)            |                           |              |               |                      |            |      |

Bloque de deslizamiento de categoría:

Con este bloque puede añadir un deslizador de categoría a su página.

Simplemente elija las categorías que desee en la lista de categorías disponibles en su tienda. que elegir el formato de imagen apropiado. La imagen se escalará de acuerdo con las reglas de bootstrap para que se ajuste a su diseño.

| Slider            |                  | Collapse All                  | Expand All | Check All | Uncheck All | en 🕶 |   |
|-------------------|------------------|-------------------------------|------------|-----------|-------------|------|---|
|                   | 🗐 🏷 Home         | men                           |            |           |             |      |   |
|                   |                  | T <mark>ops</mark><br>Dresses |            |           |             |      |   |
| Slides to display | 1                |                               |            |           |             |      |   |
| Image Size        | category_default | (870x217 px                   | )          |           |             |      | ¥ |

Bloque HTML:

en los bloques HTML se pueden insertar Textos y formatear tal y como se conoce a partir de las descripciones de los productos. Puede asignar formatos como negrita y cursiva a sus elementos, manejar textos grandes e incrustar Google Maps, vídeos de YouTube, etc. Puede almacenar y organizar varios bloques HTML en columnas y de diferentes tamaños para que su página parezca más limpia.

| [ | $\langle \rangle$ | A | в | I | U | ÷ | 99 | Ð | • | ;≡ • | 1= ▼ | • |  | Paragraph 🔻 | en 🕶 |
|---|-------------------|---|---|---|---|---|----|---|---|------|------|---|--|-------------|------|
| 1 |                   |   |   |   |   |   |    |   |   |      |      |   |  |             |      |

Video y Google Maps:

Para añadir un vídeo o mapa, haga clic en el botón Insertar / Editar vídeo.

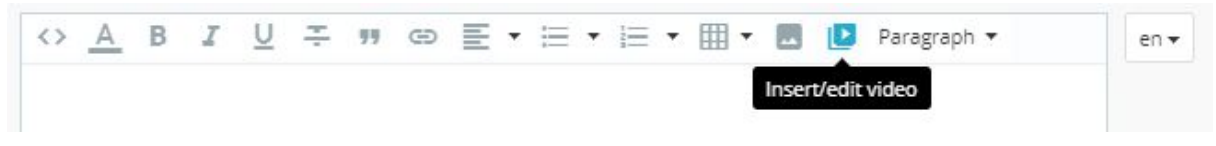

se abre un nuevo lightbox. Haga clic en la pestaña incrustar. Aquí tendrás que pegar el código de incrustación que recibas de la plataforma. Aquí un ejemplo de cómo conseguirlo:

#### Incrusta Youtube:

Elija un vídeo y haga clic en Compartir en la *parte* inferior y, a continuación, *incrustar*.

| Choro | Embod  | Email   |  |  |
|-------|--------|---------|--|--|
| Share | Linbeu | LIIIdii |  |  |

A continuación, copie el enlace y pegar en la ventana en Prestashop.

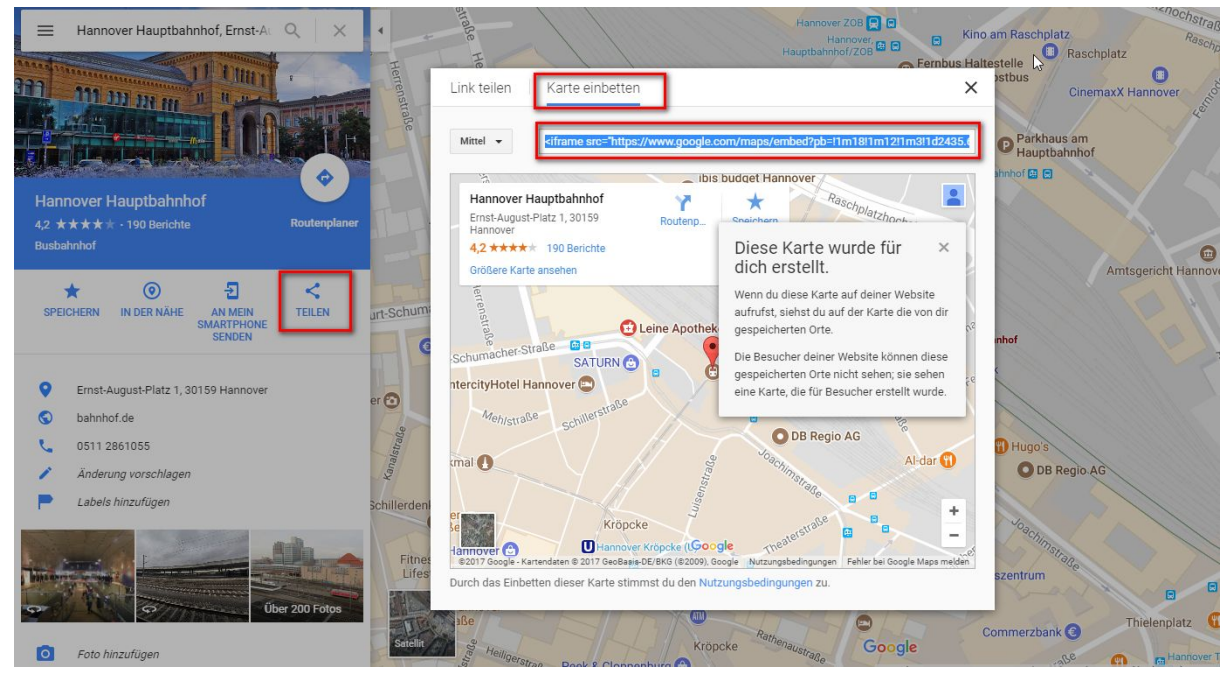

Google Maps: Localice el mapa deseado y, a continuación, haga clic en "Compartir".

Seleccione la pestaña "Insertar mapa".

Copie el enlace a la ventana de incrustación de su página de CMS Avanzado.

Bloqueo de imágenes:

con este bloque puedes añadir una imagen a la estructura de tus columnas. Sube un archivo de imagen desde tu escritorio y actívalo. Opcionalmente puede añadir un enlace a la imagen.

También puede utilizar un acceso directo como {cms:%id%}. Reemplace el %id% con su ID de CMS Avanzado y se generará el enlace apropiado. Obtenga más información sobre los accesos directos en el capítulo siguiente.

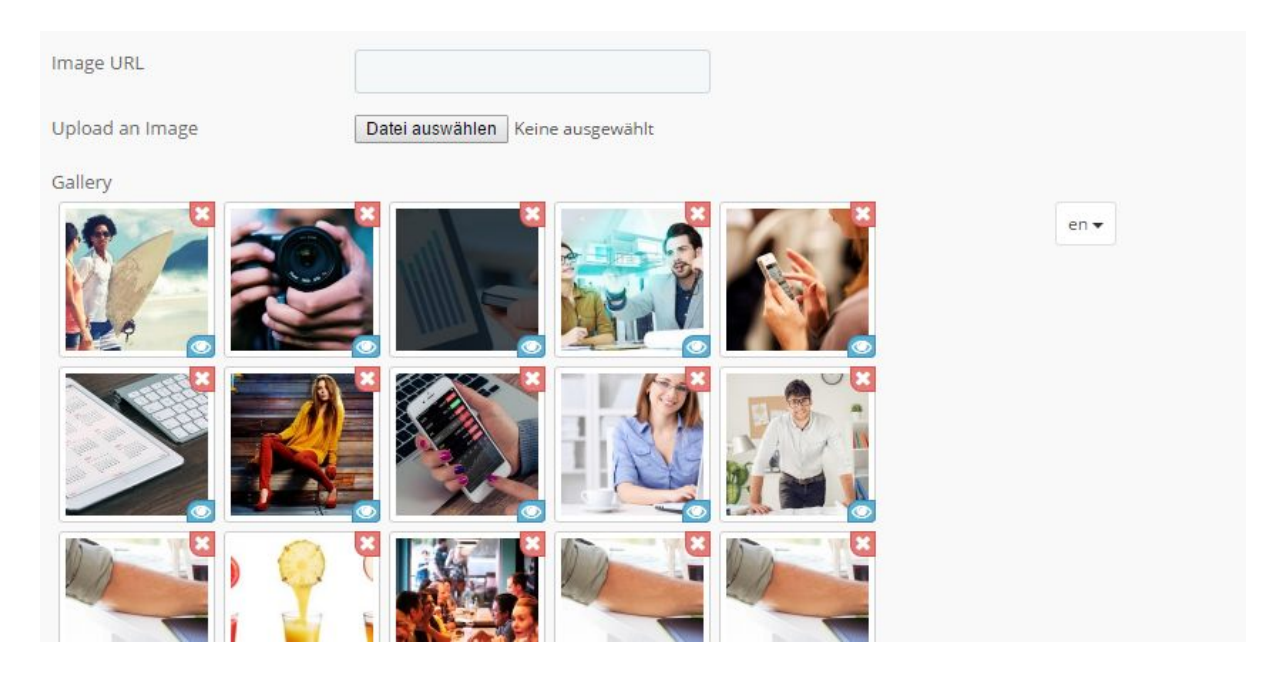

Image Slider Block: con este bloque puede añadir un deslizador de imagen a su estructura. Introduzca la facilidad y velocidad del deslizador y cargue las imágenes para el deslizador. También puede especificar si el deslizador debe iniciarse automáticamente y si debe repetirse en un bucle.

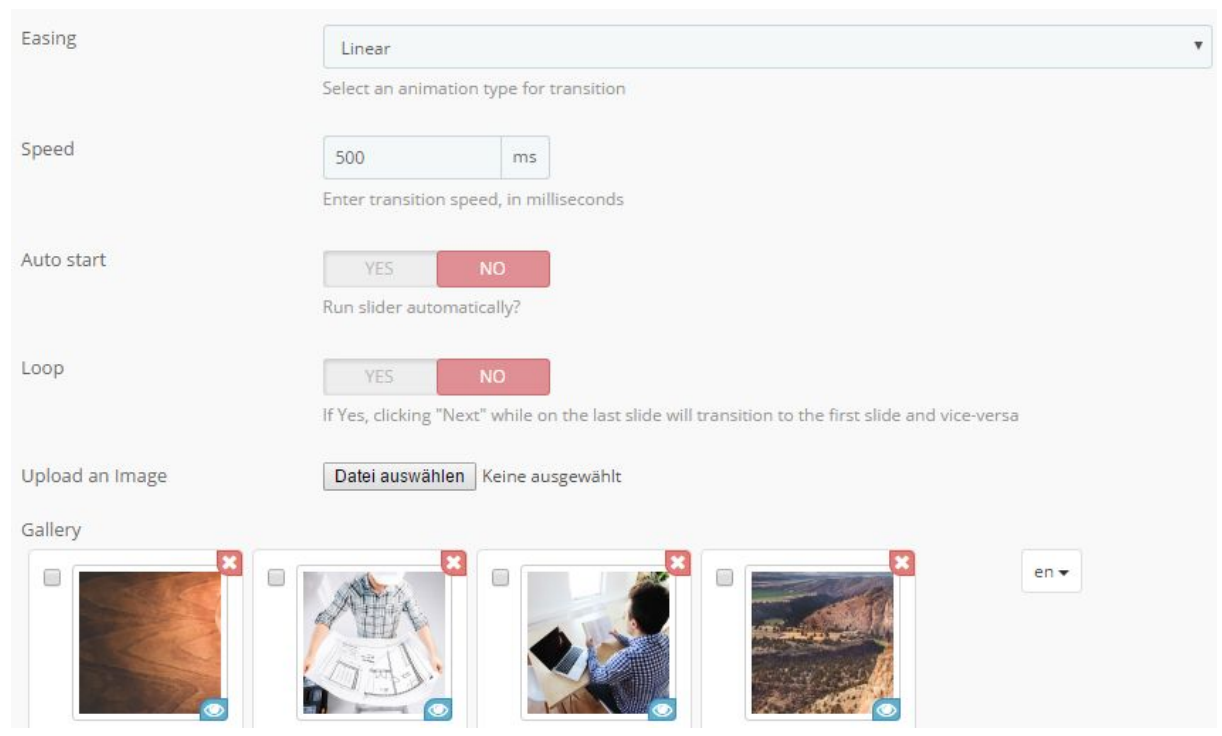

#### Manufacturer Slider Block:

Con el bloque, usted puede añadir su sitio un deslizador a sus fabricantes. Puede decidir si el número de producto del fabricante correspondiente debe mostrarse en el control deslizante, si debe mostrarse el nombre o si sólo debe mostrarse la imagen al fabricante.

| Manufacturer Slider     |                            | en 🕶 |
|-------------------------|----------------------------|------|
| Image Size              | large_default (458x458 px) | ×    |
| Slides to display       | 1                          |      |
| Display Products Amount | YES NO                     |      |
| Display Name            | YES NO                     |      |

#### Module Block:

Puede crear un nuevo tipo de elemento llamado "Module". AdvancedCMS reconoce otros módulos instalados en su PrestaShop. Después de seleccionar uno, está obligado a seleccionar un gancho en el que se debe mostrar el módulo. De esta manera AdvancedCMS puede forzar la salida del módulo desde esta posición. El comportamiento también depende de la configuración de otros módulos fuera de AdvancedCMS. Por ejemplo, si desea mostrar el bloque de categorías de la columna de la izquierda, que se suprime mediante la configuración de posición o módulo, tampoco obtendrá una salida.

| CSS Animation         | None                             |   |
|-----------------------|----------------------------------|---|
| Module                | Contact information block        | • |
| Hook to Display       | Header (Pages html head section) |   |
|                       | displayFooter (Footer)           |   |
| Copy to all languages | СОРҮ                             |   |

#### **Ejemplos:**

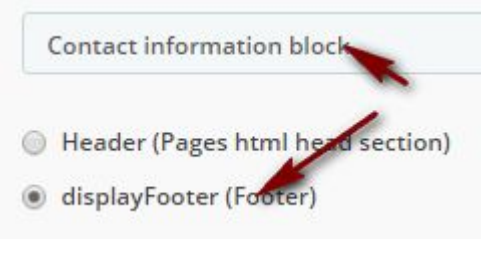

#### Forzó la salida:

Store Information

 ♥My Company, 42 avenue des Champs Elysées 75000 Paris France
 Call us now: 0123-456-789
 ☑Email: sales@yourcompany.com Siéntete libre de jugar con el elemento para lograr varios efectos, puede ser muy interesante.

Por favor, tenga en cuenta que, por razones técnicas, a veces es imposible proporcionar la funcionalidad completa de un módulo, ya que almacena ayudantes como css y javascript en diferentes ganchos. Así que tendrás que ayudar con CSS o javascript adicional.

#### Product Block:

Con el bloque de productos, puede mostrar varios productos en su sitio web. Para ello, introduzca los nombres de los productos deseados en la línea de productos (después de los primeros caracteres, obtendrá las sugerencias adecuadas). Puede introducir varios productos. Decida si el precio, el nombre, la disponibilidad y la opción de añadir el artículo directamente a la cesta de la compra.

| Product                           |                                      | en 🕶 |
|-----------------------------------|--------------------------------------|------|
|                                   | Faded Short Sleeves T-shirt (demo_1) |      |
| Image Size                        | cart_default (80x80 px)              | •    |
| Number of characters in the title | 14                                   |      |
| Display Price                     | YES NO                               |      |
| Display Name                      | YES NO                               |      |
| Display "Add to Cart"             | YES NO                               |      |
| Display "Availability"            | YES NO                               |      |

Product Slider Block:

Con este bloque puede añadir un deslizador de producto a su estructura. Comience a escribir el nombre de su producto o referencia para obtener una lista de resultados y, a continuación, seleccione el elemento deseado de la lista. Opcionalmente, puede utilizar la configuración para mostrar el precio, el nombre del producto o añadir al botón del carro dentro de un control deslizante.

Alternativamente, también puede seleccionar las categorías cuyos productos se van a integrar en el control deslizante. Puede seleccionar una o más categorías.

| 3lock size (for ≥ 768px) |                                                                                                    |  |  |  |  |  |  |  |  |  |
|--------------------------|----------------------------------------------------------------------------------------------------|--|--|--|--|--|--|--|--|--|
|                          | Will occupy portion of the page selected above (for a page that is more than 768 pixels wide).     |  |  |  |  |  |  |  |  |  |
| lock size (for < 768px)  |                                                                                                    |  |  |  |  |  |  |  |  |  |
|                          | Will occupy portion of the page selected above (for a page that is less than 768 pixels wide).     |  |  |  |  |  |  |  |  |  |
| ider                     | en 🗸                                                                                               |  |  |  |  |  |  |  |  |  |
|                          |                                                                                                    |  |  |  |  |  |  |  |  |  |
|                          |                                                                                                    |  |  |  |  |  |  |  |  |  |
|                          | □ Collapse All □ Expand All □ Uncheck All                                                          |  |  |  |  |  |  |  |  |  |
|                          | E Home                                                                                             |  |  |  |  |  |  |  |  |  |
|                          | 🔍 o Women                                                                                          |  |  |  |  |  |  |  |  |  |
|                          | Bücher                                                                                             |  |  |  |  |  |  |  |  |  |
|                          | Spielzeug                                                                                          |  |  |  |  |  |  |  |  |  |
|                          | • Print products                                                                                   |  |  |  |  |  |  |  |  |  |
|                          | The slider will display the selected products. And also all products from the selected categories. |  |  |  |  |  |  |  |  |  |
| nage Size                | small_default (98x98 px)                                                                           |  |  |  |  |  |  |  |  |  |
| ides to display          | 5                                                                                                  |  |  |  |  |  |  |  |  |  |

#### Text Block:

En los bloques de texto puede insertar texto que aparecerá tal cual en su página. También puede insertar un formato HTML que no se filtrará, como si lo conociera del bloque TinyMCE.

Introduzca el texto deseado en el campo de texto. Por favor, preste atención al idioma seleccionado, tendrá que introducir los contenidos apropiados para cada idioma.

Text

Lorem ipsum dolor sit amet, consectetuer adipiscing elit. Aenean commodo ligula eget dolor. Aenean massa. Cum sociis natoque penatibus et magnis dis parturient montes, nascetur ridiculus mus. en -

#### Accesos directos:

Debajo del área de contenedores se encuentra el bloque de información sobre cómo utilizar los accesos directos. Para crear enlaces rápidos a productos, páginas CMS avanzadas, categorías, fabricantes, etc., puede utilizar simplemente un atajo y se generará automáticamente un enlace adecuado, teniendo en cuenta la URL amigable, el idioma y la ruta de acceso absoluta de su tienda.

Para crear un enlace a un producto, escriba {product:%id%} y reemplace %id% con su ID de producto, esta cadena será analizada por el analizador de AdvancedCMS y convertida en un enlace de producto válido.

Puede utilizarlo en los campos de enlace y de texto de todo el módulo.

Para comprobar el aspecto de tu página, puedes previsualizarla en el navegador cada vez.

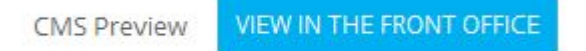

#### Importar/Exportar

Puede guardar y restaurar su estructura de registros para guardarla o transmitirla a otra instalación. Por favor noty, que sólo se guarden la estructura y las referencias. Si su nueva instalación no contiene imágenes, productos u otras instancias a las que se refieren las referencias de almacenamiento, tendrá que arreglarlo manualmente.

| EXPORT/BACKUP |                                                                                                    | IMPORT         |                                                                                                    |
|---------------|----------------------------------------------------------------------------------------------------|----------------|----------------------------------------------------------------------------------------------------|
| Only Active:  | YES NO                                                                                                    | File:          | Datei auswählen Keine ausgewählt                                                                                                    |
|               | Select "yes" to export only active entries, otherwise all cms (both active and inactive) will be exported. |                | Select your backup file. Note that all cms pages from the backup file will be<br>restored as new, separate pages, existing pages will not be updated.                         |
|               |                                                                                                    | Remove and add | YES NO                                                                                                    |
|               | Export                                                                                                    |                | Please check it if you want to REMOVE (Warning!!!) current data and new data<br>with same ID's of records from file. Otherwise new data just will be added to<br>current one. |
|               |                                                                                                    |                | Import                                                                                                    |

## Interacción con otros módulos

#### Interacción con el formador

Form Block:

Con este bloque puede añadir formularios de contacto a su estructura. Por favor, tenga en cuenta: usted necesita tener el <u>Form Maker</u> instalado. Usando este módulo puede crear formularios de contacto personalizados y luego incrustarlos en sus páginas de destino con el ancho deseado y rodeados de otros elementos que le gusten. Simplemente seleccione un formulario de la lista en la configuración para asignarlo al bloque. Puede utilizar formularios diferentes para idiomas diferentes.

Form Contact en -

#### Interacción con Gallerique

Con <u>Gallerique</u> puedes construir varias galerías para tu tienda e integrarlas en tus páginas. AdvancedCMS reconoce, si el módulo está instalado y muestra un bloque y le permite integrar una galería dentro de él.

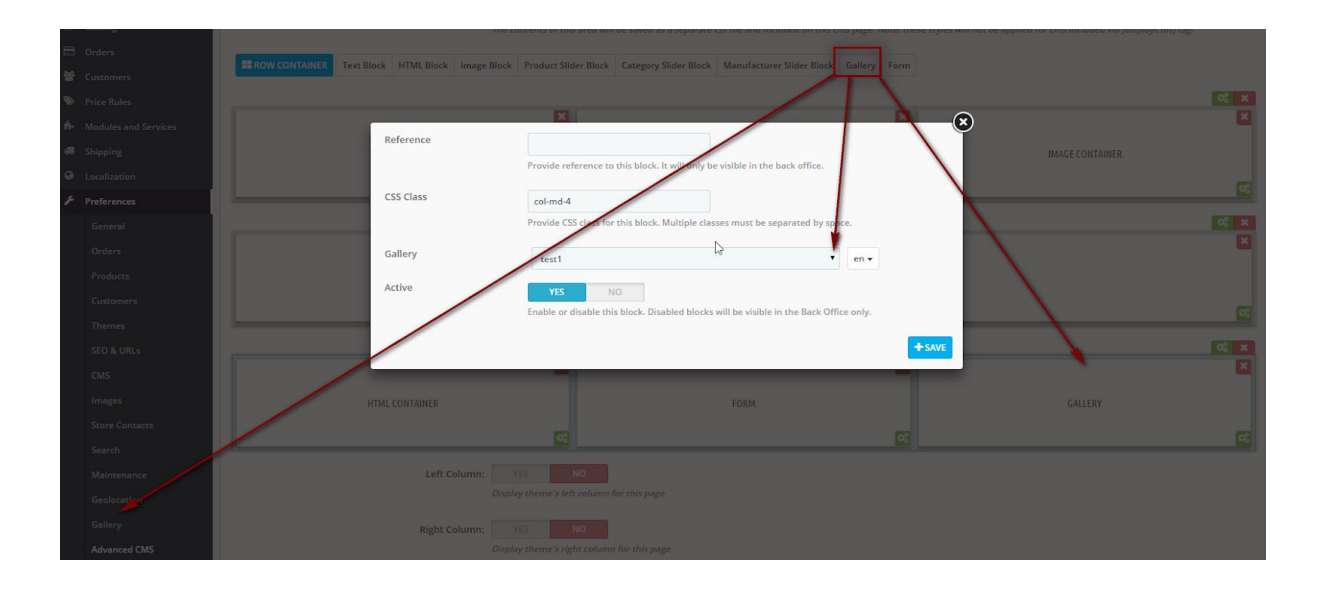

#### podría parecerse a esto:

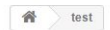

Lorem ipsum dolor sit amet, consetetur sadipscing elitr, sed diam nonumy eirmod tempor invidunt ut labore et dolore magna aliquyam erat, sed diam voluptua. At vero eos et accusam et justo duo dolores et ea rebum. Stet clita kasd gubergren, no sea takimata sanctus est Lorem ipsum dolor sit amet. Lorem ipsum dolor sit amet, consettur sadipscing elitr, sed diam nonumy eirmod tempor invidunt ut labore et dolore magna aliquyam erat, sed diam voluptua. At vero eos et accusam et justo duo dolores et ea rebum. Stet clita kasd gubergren, no sea takimata sanctus est Lorem ipsum dolor sit amet. Lorem ipsum dolor sit amet, consetetur sadipscing elitr, sed diam nonumy eirmod tempor invidunt ut labore et dolore magna aliquyam erat, sed diam voluptua. At vero eos et accusam et justo duo dolores et ea rebum. Stet clita kasd gubergren, no sea takimata sanctus est Lorem ipsum dolor sit amet. Lorem ipsum dolor sit amet, consetetur sadipscing elitr, sed diam nonumy eirmod tempor invidunt ut labore et dolore magna aliquyam erat, sed diam voluptua. At vero eos et accusam et justo duo dolores et ea rebum. Stet clita kasd gubergren, no sea takimata sanctus est Lorem ipsum dolor sit amet.

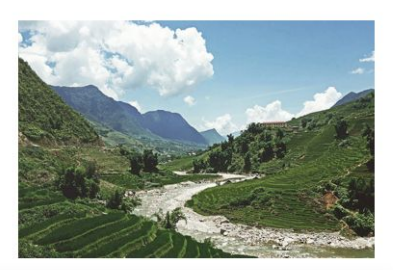

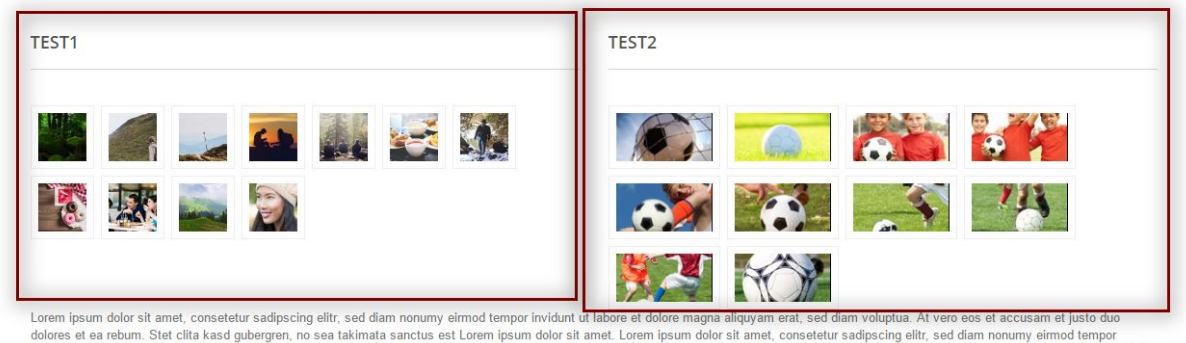

dolores et ea rebum. Stet clita kasd gubergren, no sea takimata sanctus est Lorem ipsum dolor sit amet. Lorem ipsum dolor sit amet, consetetur sadipscing elitr, sed diam nonumy eirmod tempor invidunt ut labore et dolore magna aliquyam erat, sed diam voluptua. At vero eos et accusam et justo duo dolores et ea rebum. Stet clita kasd gubergren, no sea takimata sanctus est Lorem ipsum dolor sit amet.

## Observaciones

#### ¿Cómo llamar a una página de AdCMS en un archivo TPL?

Dirigiéndose directamente a su referencia:

<a href="{\$link->getModuleLink('advancedcms', 'adcms', ['id\_cms' => 17, 'rewrite' => mylinkname])}">URL</a> **Cómo integrar páginas avanzadas de CMS en otras páginas de PrestaShop:** Las páginas CMS avanzadas se pueden integrar con un acceso directo en otras páginas existentes de PrestaShop (por ejemplo, páginas CMS, textos de categorías, etc.). Utilice el siguiente acceso directo: [displayCms id=x] Para x, ingrese el ID de la página de CMS Avanzado.